## MYCARIUS

## BELÉPÉS

1. A Mycarius felületre érkezve kattintson a "Belépés" gombra a jobb felső sarokban.

| _                                                                                                    |         |                                                                                                    |                                              | MYCAR                |                                       |                                    |                                     |                                                                                                    | Reliefs          |   |
|----------------------------------------------------------------------------------------------------|---------|----------------------------------------------------------------------------------------------------|----------------------------------------------|----------------------|---------------------------------------|------------------------------------|-------------------------------------|----------------------------------------------------------------------------------------------------|------------------|---|
| Údvözöljúk, kérjúk jelentikezzen be a funkciók eléréséhez!                                                                                                    |         |                                                                                                    |                                              |                      |                                       |                                    |                                     |                                                                                                    |                  |   |
|                                                                                                    |         | <b>2.</b> Adja m                                                                                                    | neg a belépési a                             | datait, vag          | y regiszt                             | ráljon                             | !                                   | Appendixed are a constrained of the second of the second o | end da           |   |
| 6                                                                                                    |         | ← <b>3</b> . Kat                                                                                                    | tintson a kilom                              | éteróra ikc          | onra. 🧲                               | 2                                  | K                                   | M ÓR<br>Bejel                                                                                                    | AÁLLÁS<br>Entése |   |
|                                                                                                    | 0       | <ul> <li>Konkrét autó esetén vigye fel az adatokat az "Új KM</li> <li>adat" és az "Új Dátum" mezőkbe, majd kattintson a mentés ikonra.</li> </ul> |                                              |                      |                                       |                                    |                                     |                                                                                                    |                  |   |
| **<br>E                                                                                                    | i<br>i  | Új tömeges adatfeltö<br>Keresés                                                                                                    | Ités Sabion letöltése M                      | łódosítások követése | 1                                     |                                    |                                     |                                                                                                    |                  |   |
| Ľ                                                                                                    | •<br>•  | Rendszám ▼                                                                                                    | Autó típusa<br>Volkswagen T-r                | oc K                 | Km<br>im óraállás<br>10               | óra utolsó<br>dátuma<br>2023.01.01 | Használó Fel<br>Mercarius Kft. Prót | elős Új KM a                                                                                                    | dat Új Dátum     | 2 |
| 1                                                                                                    | 1       |                                                                                                    | <b>6</b> 2                                   |                      |                                       |                                    |                                     | C                                                                                                    |                  |   |
| <ul> <li>5. Tömeges adatfeltöltés esetén kövesse az alábbi három lépést:</li> <li>a, Sablon letöltése</li> <li>b, Adatok felvitele az excel táblázatba</li> <li>c, Excel feltöltése az "Új tömeges adatfeltöltés"</li> </ul> |         |                                                                                                    |                                              |                      |                                       |                                    |                                     |                                                                                                    |                  |   |
| с,                                                                                                    | Kenseés | ra rogzítése<br>pes adatfeltöltés s                                                                                                    | a,<br>abion letöltése Módosításol<br>Allapot | < követése           |                                       | P15                                | A 8<br>A B<br>Ditum                 | C 0<br>Oradilás                                                                                                    | ىغ               |   |
|                                                                                                    | Rend    | Iszám 🔻                                                                                                    | Autó típusa                                  | Km óraállás          | <u>Km óra utolsó</u><br><u>dátuma</u> | 10<br>Használó                     | Felelős                             | Új KM adat Új                                                                                                    | j Dátum          | - |

KÖSZÖNJÜK!

WWW.MYCARIUS.MERCARIUS.HU